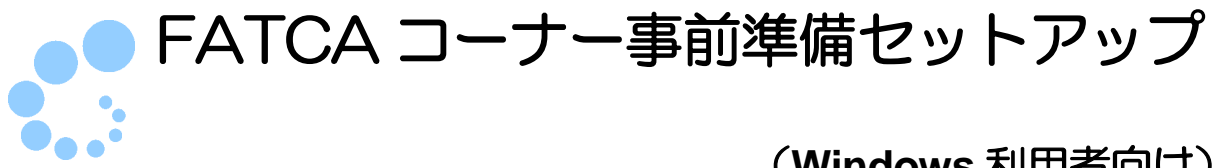

# (Windows 利用者向け)

FATCA コーナーを利用するにあたり、以下の準備が必要です。

- 信頼済みサイト及びポップアップブロックの許可サイトの登録 ※1
- FATCA コーナー用モジュールのインストール
- FATCA コーナー用スキーマのインストール
- ルート証明書のインストール ※2
- 署名モジュールのインストール

FATCA コーナー事前準備セットアップを行うことで上記の準備が整います。

- ※1 以下の URL をインターネットオプションの信頼済みサイト及びポップアップブロ ックの許可サイトに登録しないと、正しく動作しない場合があるため、登録を行いま す。
  - https://clientweb.e-tax.nta.go.jp
  - https://kaishi.e-tax.nta.go.jp
  - https://uketsuke.e-tax.nta.go.jp
  - https://dl.e-tax.nta.go.jp
- ※2 FATCA コーナーを利用するにあたり、下記の認証局を信頼の基点とすることに同意 した上で、認証局のルート証明書をパソコンに組み込む必要があります。
  - 政府共用認証局(官職認証局)
  - ・セコムパスポート for WebSR3.0 組み込んだルート証明書は、配布されたプログラム、接続先サーバーが本当に国税 庁のものであるかを確認するために使用されます。
- ※3 FATCA コーナーを利用する場合、最新版の e-Tax ソフト(WEB版)事前準備セッ トアップインストーラがインストールされている必要があります。FATCA コーナー事 前準備セットアップインストーラを実行した端末に最新の e-Tax ソフト(WEB版) 事前準備セットアップインストーラがインストールされていない場合、最新の e-Tax ソフト(WEB版)事前準備セットアップイントーラを自動でダウンロードし、ダウ ンロードしたインストーラが実行されますので、画面の内容に従いインストール作業 を実施してください。

 インストール中に「ユーザアカウント制御」(以下 UAC といいます。)の実行確認画面が表 示されることがあります。表示された場合は はい をクリックして、インストールを進めて ください。 なお、管理者以外の場合、管理者への昇格を求める UAC 画面が表示される場合がありま すので、管理者アカウントのパスワードを入力後、はい をクリックしてください。

ファイルを実行した際、「開いているファイル-セキュリティの警告」の画面が表示されるこ
 注意 とがあります。この場合 実行 をクリックして、インストールを進めてください。

なお、事前準備セットアップをアンインストールする場合、以下を参照してください。 →→□ 10ページ「3.事前準備セットアップのアンインストール手順」

### 1. インストール手順

- 1-1. 事前準備セットアップ(eTaxFATCA\_IEsetup.exe)のインストール 「eTaxFATCA\_IEsetup.exe」は FATCA コーナーをご利用になる全ての利用者が使用す るアカウント(ユーザー)で実行する必要があります。
  - ダウンロードしたインストーラを起動し、すべてのブラウザを終了させたことを確認の上、 実施済み(次へ) をクリックします。

| ATCAコーナー Windows <sup>ま</sup><br>FATCAコーナー 事前 | 」用者向け - InstallShield Wizard<br>i準 <b>値セットアップ (Windows利用者向け)</b> |                 |
|-----------------------------------------------|------------------------------------------------------------------|-----------------|
| FATCAコーナー 事前<br>了させる必要がありま<br>すべてのブラウザを終      | i準備セットアップ (Windows利用者向け)をインストール<br>す。<br>了させましたか?                | する前に、すべてのブラウザを終 |
|                                               |                                                                  |                 |
|                                               |                                                                  |                 |
|                                               |                                                                  |                 |
| nstallShield                                  |                                                                  | 実施済みじたへとしまたが    |

#### 2 インストール をクリックします。

| FATCAコーナー 事前準 | 値セットアップ (Windows    | 利用者向け)     |              | N-2X  |
|---------------|---------------------|------------|--------------|-------|
| FATCAコーナー 事前準 | if備セットアップ(Windows利用 | 月者向け)では、以下 | を実施します。      |       |
| 1. 信頼済みサイ     | (ト及びポップアップブロックの影    | キ可サイト登録    |              |       |
| 2.ルート証明書      | のインストール(管理者権限が      | が必要です。)    |              |       |
| 3. FATCA⊒−J   | 用モジュールのインストール       | い管理者権限が必要  | 裏です。)        |       |
| 4. スキーマ資材     | のインストール(管理者権限な      | 心要です。)     |              |       |
| 「インストール」ボタンを  | 押すと、以上全てのインスト・      | ールを開始します。  | _            |       |
| InstallShield |                     | < 戻る(B)    | 2<br>1)21-11 | キャンセル |

この後の手順は、インストーラを実行している利用者が使用するアカウント(ユーザー)の権限に よって異なります。 管理者権限を持っていないアカウント(ユーザー)を使用している場合 3 へ 最新の e-Tax ソフト(WEB版)事前準備インストーラを未インストールの状態で 管理者権限を有するアカウント(ユーザー)を使用している場合 6 へ 最新の e-Tax ソフト(WEB版)事前準備インストーラをインストール済みの状態で 管理者権限を有するアカウント(ユーザー)を使用している場合 7 へ

3 管理者権限を持っていないアカウント(ユーザー)を使用している場合にこの画面 が表示されます。
はい、インストールします。
を選択してください。なお、既に 管理者権限を持っているアカウント(ユーザー)でこの事前準備セットアップを実 行したことがある方は、いいえ、インストールしません。
を選択してください。

| e-Taxソフト        | ∽(WEB版) Windows利用者向け - Insta                          | allShield Wizard                                       | × |
|-----------------|-------------------------------------------------------|--------------------------------------------------------|---|
| e-Tax           | ⟨ソフト(₩EB版) 事前準備セットアッフ                                 | ナ(Windows利用者向け)                                        | 4 |
| 信頼<br>了し<br>ルを行 | 診済みサイト及びポップアップブロックの許可<br>ました。続いて管理者権限が必要なルー<br>行いますか? | 「サイト登録、帳票表示モジュールのインストールが完<br>ト証明書のインストール、署名モジュールのインストー |   |
| 3               | ◎ <u>はい、インストールします。</u>                                |                                                        |   |
|                 | ○いいえ、インストールしません。                                      |                                                        |   |
|                 |                                                       |                                                        |   |
| InstallShie     | ld                                                    | 44<br>< 戻る(B) 次へ (N)> キャンセル                            | , |

4 次へ をクリックします。

| この後の手順は、選択肢の選択状態によって異なります。                                                                |  |
|-------------------------------------------------------------------------------------------|--|
| いいえ、インストールしません。を選択した場合5~                                                                  |  |
| 最新の e-Tax ソフト(WEB版)事前準備インストーラを未インストールの状態で<br>はい、インストールします。<br>を選択した場合 <mark>6</mark> へ    |  |
| 最新の e-Tax ソフト (WEB版) 事前準備インストーラをインストール済みの状態で<br>はい、インストールします。<br>を選択した場合 <mark>7</mark> へ |  |

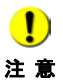

● 管理者への昇格を求める UAC 画面が表示される場合があります。その場合は、管理者アカ 注意 ウントのパスワードを入力後、はいをクリックしてください。

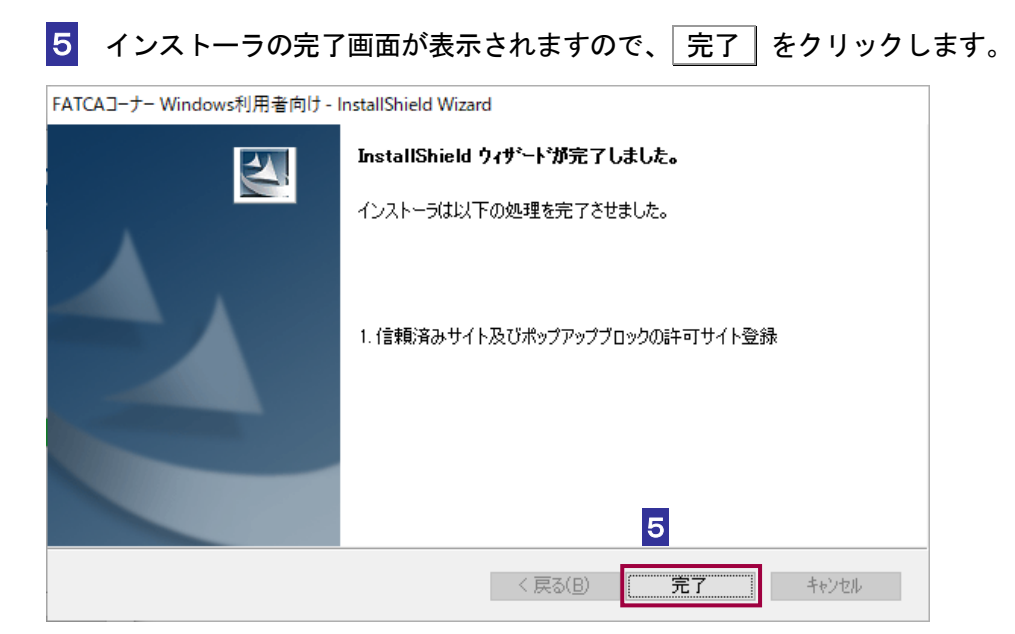

以上で、事前準備セットアップ(eTaxFATCA\_IEsetup.exe)のインストールは完了です。

管理者権限を持っているアカウント(ユーザー)で事前準備セットアップを実行していない
 方は、FATCA コーナーが正しく動作しません。管理者権限を持っているアカウント(ユーザー)で事前準備セットアップを実行していない場合、管理者権限を持っているアカウント(ユーザー)でコンピューターにログインし直してから、事前準備セットアップを再実行する必要があります。

| 6 | 次へ | をクリックします。 |
|---|----|-----------|
|   |    |           |

| FATCAコーナー V     | Vindows利用者向け - InstallShield Wizard                                  | $\times$        |
|-----------------|----------------------------------------------------------------------|-----------------|
| FATCA3~         | ナー 事前準備セットアップ (Windows利用者向け)                                         | 2               |
| 最新のe-T<br>め、続いて | 「axソフト(WEB版) 事前準備セットアップ (Windows利用者向け)がインストールされていないた<br>インストールを行います。 |                 |
| インストール          | l完了後にe-TaxHP(https://www.e-tax.nta.go.jp)よりFATCAコーナーをご利用ください。        |                 |
|                 |                                                                      |                 |
|                 |                                                                      |                 |
|                 |                                                                      |                 |
| InstallShield – | 6<br>《戻る(B) 次へ (N)>、<br>キャンオ                                         | z/ŀ             |
| <u> </u>        | D後の手順は、e-Tax ソフト(WEB 版)事前準備セットアップ(V                                  | Windows 利用者向け)  |
| 注意 に言           | 2載されているインストール手順をご参照の上、インストールを実                                       | 施してください。        |
|                 | ➡➡₩ IE-IAX ソノト(WEB 版) 争則準備セットアップ(W                                   | vindows 利用者问げ)」 |

7 これで全ての処理が完了しました。インストール完了後の動作を選択します。

| FATCAJ-ナ-      | Windows利用者向け - InstallSh<br>ーナー <b>事前準備セットアップ(W</b> | nield Wizard<br><b>/indows利用者向け)</b> | ×      |
|----------------|-----------------------------------------------------|--------------------------------------|--------|
| FATCA          | コーナー 事前準備セットアップ (Win                                | dows利用者向け)が全て完了しました。                 | 1      |
| ちlき続き<br>FATCA | 、FATCAコーナーから電子甲告をし<br>コーナーのホームページを表示します             | してくたさい。<br>すか?                       |        |
| 7              | ◎はい 表示[ます。]                                         |                                      |        |
|                | ○いいえ、表示しません。                                        |                                      |        |
|                |                                                     |                                      |        |
|                |                                                     | _                                    |        |
| InstallShield  |                                                     |                                      |        |
|                |                                                     | 〈 戻る(旦) 完                            | 7 并约也儿 |

8 完了 をクリックします。

以上で、事前準備セットアップのインストールは完了です。 Google Chrome および Microsoft Edge をご利用の方は引き続き、<u>Chrome ウェブスト</u> <u>ア</u>へアクセスし、ブラウザの拡張機能「e-Tax AP」のインストールを実施してください。

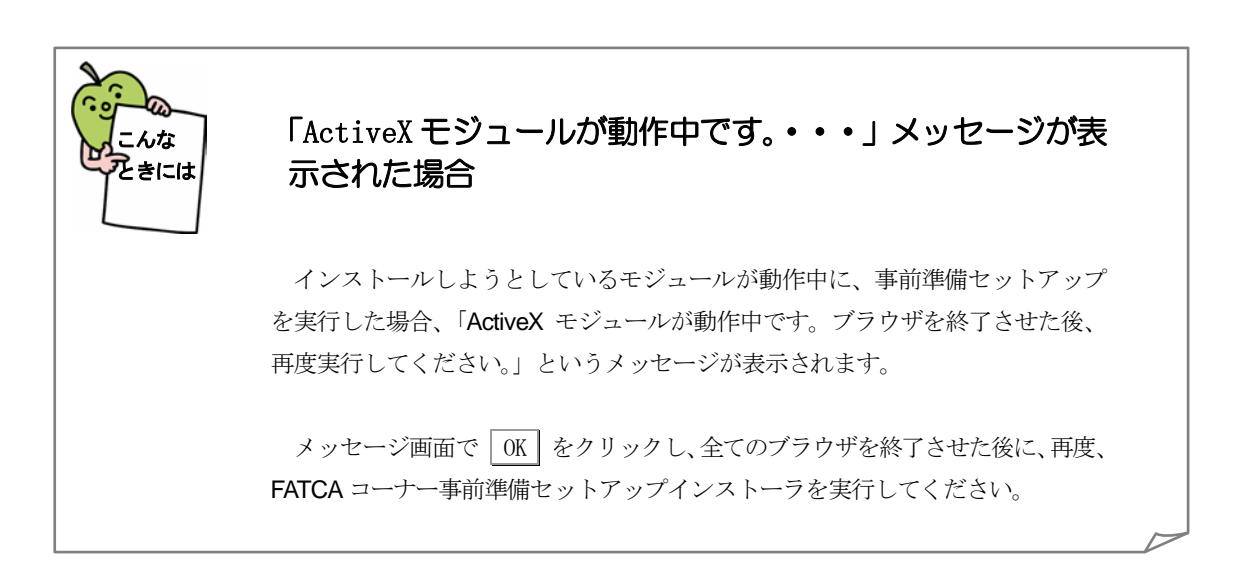

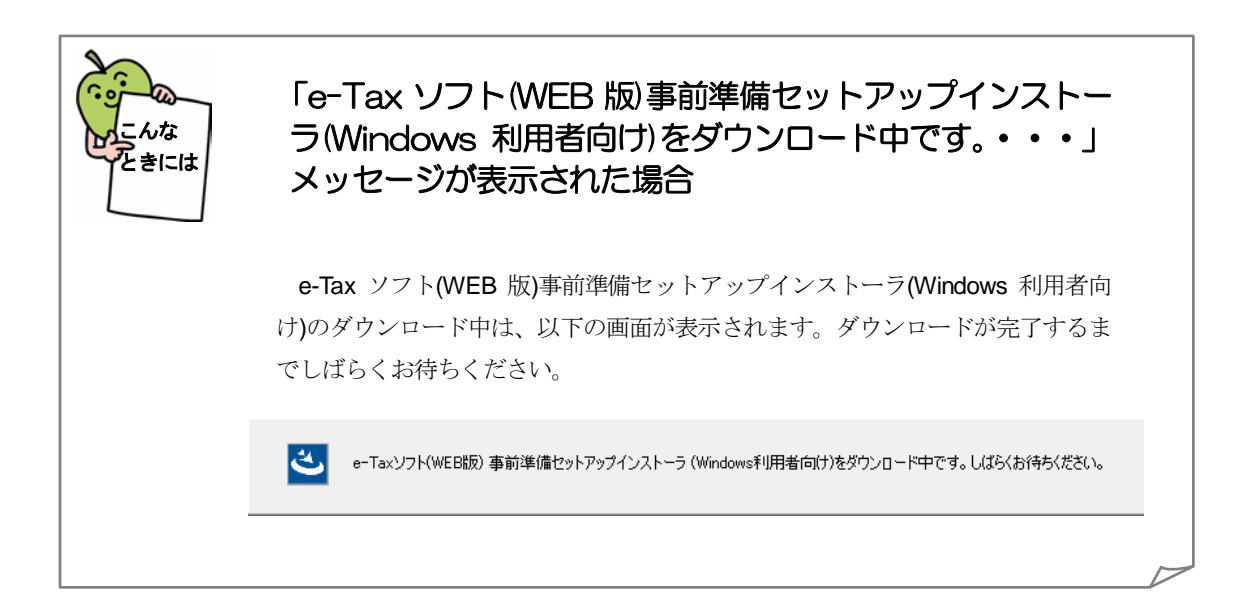

「e-Tax ソフト(WEB 版)事前準備セットアップインストー んな ラ(Windows 利用者向け)のダウンロードに失敗しまし きには た。・・・」メッセージが表示された場合 FATCA コーナー事前準備セットアップインストーラでは、e-Tax ソフト(WEB 版)事前準備セットアップのインストーラを自動的にダウンロードし、ダウンロー ドしたインストーラを実行します。このダウンロード処理に失敗した場合、「e-Tax ソフト(WEB版)事前準備セットアップインストーラ(Windows利用者向け)のダウ ンロードに失敗しました。」というメッセージが表示されます。 メッセージ画面で OK をクリックするとインストーラが終了します。 FATCAコーナー Windows利用者向け - InstallShield Wizard Х e-Taxソフト(WEB版) 事前準備セットアップ (Windows利用者向け)のダウ ンロードに失敗しました。 OK ネットワークの設定等を見直し、ブラウザなどでインターネットに正常につな がることを確認し、再度、FATCA コーナー事前準備セットアップインストーラを 実行してください。

## 2. FATCA コーナーの開始

以下のリンクから FATCA コーナーを開始します。

FATCA  $\neg - + - :$ 

https://clientweb.e-tax.nta.go.jp/UF\_WEB/WP000/FCSE00007/SE00S019SCRFATCA.do

#### 3. 事前準備セットアップのアンインストール手順

インストールした事前準備セットアップが不要になった場合、削除します。

アンインストールには管理者権限を持っているアカウント(ユーザー)が必要です。管理者

 権限を持っているアカウント(ユーザー)でコンピューターにログインし直してから実施してください。

1 プログラムの削除は以下から行います。

<Windows 10 をご利用の場合>

Windows の [スタート] メニューから [設定 (歯車マーク)] – [アプリ] – [FATCA コーナー事前準備セットアップ (Windows 利用者向け)] を選択し、 アンインストール をクリックします。

<Windows 11 をご利用の場合>

Windows の [スタート] メニューから [設定 (歯車マーク)] - [アプリ] - [アプリと機能] - [FATCA コーナー事前準備セットアップ (Windows 利用者向け)] を選択し、 アンインストール をクリックします。

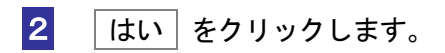

| FATCAコーナー Windows利用者向け - InstallShield Wizard | $\times$ |
|-----------------------------------------------|----------|
| FATCAコーナー 事前準備セットアップ (Windows利用者向け)を削除しますか?   |          |
| 2<br><u> はいか</u> いいえ N                        |          |

 アンインストールが完了すると、以下の画面が表示されます。続けて e-Tax ソフト (WEB 版)事前準備セットアップインストーラ(Windows 利用者向け)を削除する方は はい、アンインストールします。)を選択してください。e-Tax ソフト(WEB 版)事前 準備セットアップインストーラ(Windows 利用者向け)を削除しない方はいいえ、ア ンインストールしません。)を選択してください。

| FATCAコーナー Windows利用者向け - InstallShield Wizard |                                                                                                    |  |
|-----------------------------------------------|----------------------------------------------------------------------------------------------------|--|
|                                               | アンインストール完了<br>FATCAコーナー 事前準備セットアップ (Windows利用者向け)のアンインストー<br>ルを完了しました。<br>e-Taxソフト(WEB版)を利用されない方は、続いてe-Taxソフト(WEB版)事前<br>準備セットアップインストーラ (Windows利用者向け)のアンインストールを行って<br>ください。 |  |
|                                               | 3<br>●はい、アンインストールします。<br>〇いいえ、アンインストールしません。<br>4<br>< 戻る(B) 完了 キャンセル                                                                                                    |  |

4 完了 をクリックします。

| この後の手順は、3の選択状況によって異なります。                                                                                    |
|----------------------------------------------------------------------------------------------------|
| はい、アンインストールします。<br>を選択した場合は、e-Tax ソフト(WEB版)事前準備セットアップ<br>(Windows 利用考向は)のアンインストール手順をご参照のトーアンインストールを実施してください |
| ◆◆□ 「e-Tax ソフト (WEB 版) 事前準備セットアップ (Windows 利用者向け)」                                                          |
| いいえ、アンインストールしません。を選択した場合はインストーラが終了します。                                                                      |
|                                                                                                    |

5 Chrome 拡張機能(e-Tax AP)をインストールされている方は、以下の手順でアン インストールしてください。

< Google Chrome をご利用の場合>

Google Chrome を起動し、ブラウザ右上の [Google Chrome の設定] から [その他のツ ール] - [拡張機能] を選択し、[e-Tax AP] の 削除 をクリックします。

<Microsoft Edge をご利用の場合>

**Microsoft Edge** を起動し、ブラウザ右上の [設定など] から [拡張機能] を選択し、[**e-Tax** AP] の 削除 をクリックします。

これで事前準備セットアップと Chrome 拡張機能 (e-Tax AP) のアンインストールは完 了です。